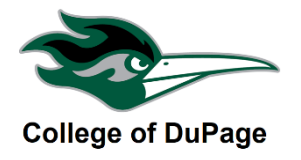

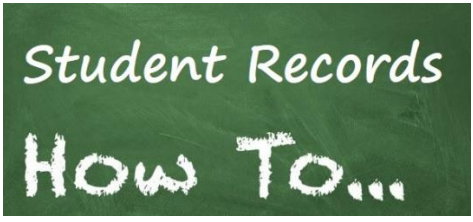

## CHECK YOUR 1<sup>ST</sup> QUARTER & MIDTERM GRADES IN CHAP APP

This guide will show you the steps you need to check your 1<sup>st</sup> Quarters & Midterm Grades in COD's Mobile App (Chap App). Knowing where you stand in a class we believe will help you focus on what you need to learn.

## CHECK GRADES USING CHAP APP

**STEP 1:** Download the COD Mobile Chap App using your mobile device. Chap App is supported for mobile devices using either the Android or iOS platform.

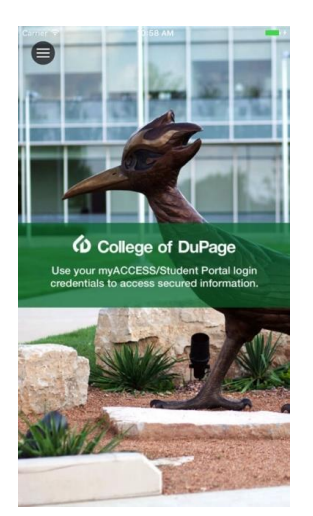

**STEP 2:** Once you are in Chap App. Click on the **Academics** link and select grades, then select the term. This works best in Landscape Mode.

| Spring 2020 (1/18/2020-5/15/2020)<br>Term GPA: 4.000 |                        |         |                | ^      |         |
|------------------------------------------------------|------------------------|---------|----------------|--------|---------|
| Course<br>Section                                    | Title                  | Credits | Final<br>Grade | Grades |         |
|                                                      |                        |         |                | Qtr    | Midterm |
| GERMA-<br>1101-<br>NET01                             | Elementary<br>German I | 4       | A              |        |         |
| 1/18/202<br>5/15/202                                 | 0                      |         |                |        |         |